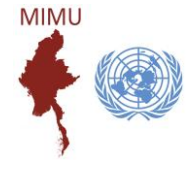

# Guideline for Using MIMU Pcoder

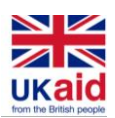

MIMU Pcoder is a tool using Microsoft Excel to help you matching place names (State/Region, District/Self-Administrative Division/Self-Administrative Zone/Township/Town/Village Tract/Village/Ward) and inserting Place codes automatically according to the GAD's Place Names and Codes.

The Pcoder is to be used for place names written in Roman script (called "English") or Burmese Language.

# Installing MIMU Pcoder in Microsoft Excel (version 2007 and higher)

1. Enable the Macro.

(File  $\rightarrow$  Options  $\rightarrow$  Trust Center  $\rightarrow$  Trust Center Settings  $\rightarrow$  Macro Settings  $\rightarrow$  Enable all macros)

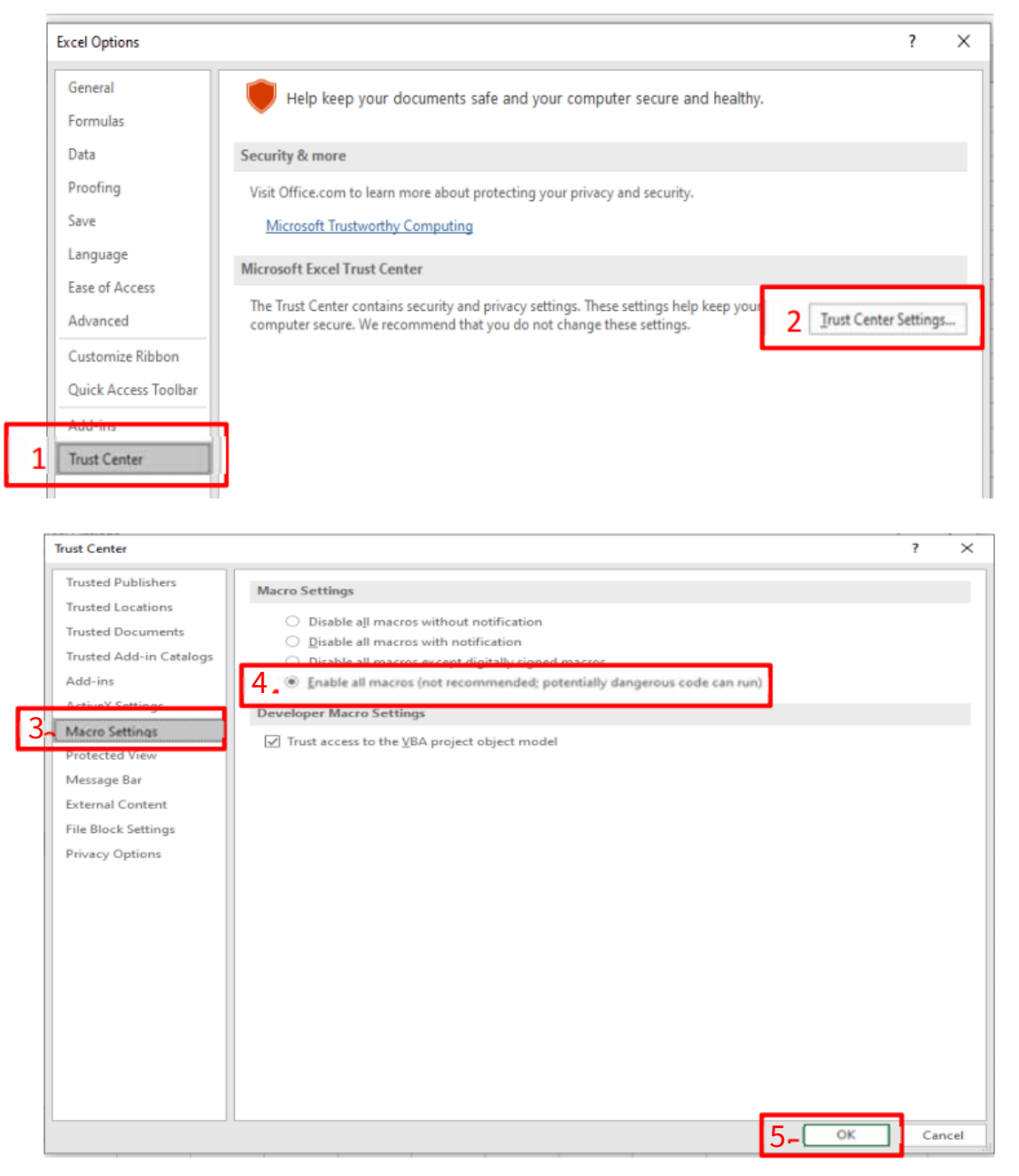

OR

| Image: Image of the second second | Basic_v2.10.xlsm - Microsoft Excel □ □ ⊠ `<br>Jlas Data Review View Developer ♡ ② □ ☞ ಔ |                               |
|----------------------------------------------------------------------------------------------------|-----------------------------------------------------------------------------------------|-------------------------------|
| Security Warning Data connections have                                                                                                    | been disabled Enable Content                                                            | Hit the Enable Content button |
| A                                                                                                    | B                                                                                       |                               |

- 2. Copy the folder of MIMU Pcoder and paste in the "C:\". If you cannot paste it under C:\, paste it under another specific folder.
- 3. Double click on the file named "Load-P-Coder.xlsm".
- 4. You can see "P-coder" command button in the "Add-Ins" tab and it is successfully installed.

#### Points to be noted before using the MIMU Pcoder

- Your data file must be in the Excel Format. The order of place names should be (1) State/Region, (2) District/SAD/SAZ,
   (3) Township, (4) Village Tract/Town and (5) Village/Ward and the title row should be at the first row of the sheet (row 1).
- While using the Pcoder, it may indicate "Not responding" if the data rows are too many (more than 1000 records). Please wait and do not close it as it will be successfully done in a few minutes.
- If the data rows have blank fields (e.g., Township name or Township pcode), the matching process could be stopped at this place. So, you should do the data sorting by (Township/Village Tract/Village) before using the Pcoder not to have blank lines between data rows.
- Do not merge any cell.
- If place names do not match with MIMU PCode, it may be because of unlisted or delisted villages in the selected dataset year of the publications of General Administration Department or reported field sources.
- When you match the place names at village tract/ town level, kindly be noted that some village tract and town names are same in some township. If the place names are Towns, choose the code with 7<sup>th</sup> digit starts "7" "MMRxxxxx7xx". Example Pa La Town (MMR006007703) and Pa La Village Tract (MMR006007012) in Pulaw Township in Tanintharyi Region.

#### Using MIMU Pcoder

 Click on the P-coder which can be found in the "Add-Ins" tab. You can see the form below.

| Coder                                                                                                    | Σ                                                                                                    |
|----------------------------------------------------------------------------------------------------|----------------------------------------------------------------------------------------------------|
| Select Language<br>Finglish C Myanmar (Unicode)                                                                           | Select Pcode Dataset Version                                                                                                    |
| Select Level                                                                                                    | wwnship C VT /Town C Village/Ward C Camp                                                                                                    |
| Select Column with State/Regio                                                                                            | n Names                                                                                                    |
|                                                                                                    | -                                                                                                    |
| Select Column with State/Regio                                                                                            | eadings                                                                                                    |
| String Matching Options C Find Best Match Interactive Matching                                                            | Batch Matching Sensitivity 80%                                                                                                    |
| String Matching Method (Edit D                                                                                            | pistance Algorithm)                                                                                                    |
| O Damerau     C Level                                                                                                    | nshtein 🗌 Match Pattern Only                                                                                                    |
| Help! « Skip                                                                                                    | Cancel Next »                                                                                                    |
| Place Names: General Administrati<br>names on this product are in line v<br>names of such places as designate<br>by MIMU. | on Department (GAD) and field sources. Place<br>with the general cartographic practice to reflect the<br>ed by the government concerned. Transliteration |

2. Choose the Language of place names (Myanmar  $\mathbf{X}$ or English) which will use in the Pcode matching Select Language Select Pcode Dataset Version and Dataset version (9.3 or 9.2 or 9.1). ● 9.3 ○ 9.2 ○ 9.1 Select Level T SR C District/SAD SAZ C Township VT /Town C Village/Ward C Camp Select Column with State/Region Names Select Language \_ Select Column with State/Region Codes -First Row Contains Column Headings Select Dataset String Matching Options Batch Matching Sensitivity version ○ Find Best Match 80% • Interactive Matching String Matching Method (Edit Distance Algorithm) -Damerau C Levenshtein Match Pattern Only Help! « Skip Cancel Next » Place Names: General Administration Department (GAD) and field sources. Place names on this product are in line with the general cartographic practice to reflect the names of such places as designated by the government concerned. Transliteration by MIMU.

### 3. State/Region level matching

First, you have to match the State/Region name. Do the THREE steps as mention in the figure. After processing, you can have the MIMU names and Pcodes with separated columns.

| P-Coder 🔀                                                                                                    |                                                     |
|----------------------------------------------------------------------------------------------------|-----------------------------------------------------|
| Select Language       Select Pcode Dataset Version               English          Myanmar (Unicode)          Select Language          Select Language          Select Pcode Dataset Version           Select Pcode Dataset Version          Select Pcode Dataset Version          Se | 1.Click on the radio<br>button with "SR"            |
| SR      District/SAD SAZ      Township      VT /Town      Village/Ward      Camp                                                                                                    |                                                     |
| Select Column with State/Region Names                                                                                                    | 2. Click on it and<br>then click on any<br>field of |
|                                                                                                    | State/Region name.                                  |
| <ul> <li>First Row Contains Column Headings</li> <li>String Matching Options</li> <li>Find Best Match</li> <li>Interactive Matching</li> </ul>                                                                                                    |                                                     |
| String Matching Method (Edit Distance Algorithm)                                                                                                    |                                                     |
| Damerau     C Levenshtein     Match Pattern Only                                                                                                    |                                                     |
| Help!                                                                                                    | 3. Click on "Next"                                  |
| Place Names: General Administration Department (GAD) and field sources. Place names on this product are in line with the general cartographic practice to reflect the names of such places as designated by the government concerned. Transliteration by MIMU.                                                                                                    |                                                     |

#### 4. Matching Names

The Pcoder can automatically match the place names which is 80% match with the MIMU name. For some cases, you have to select the best appropriate name from the list as shown in the figure below.

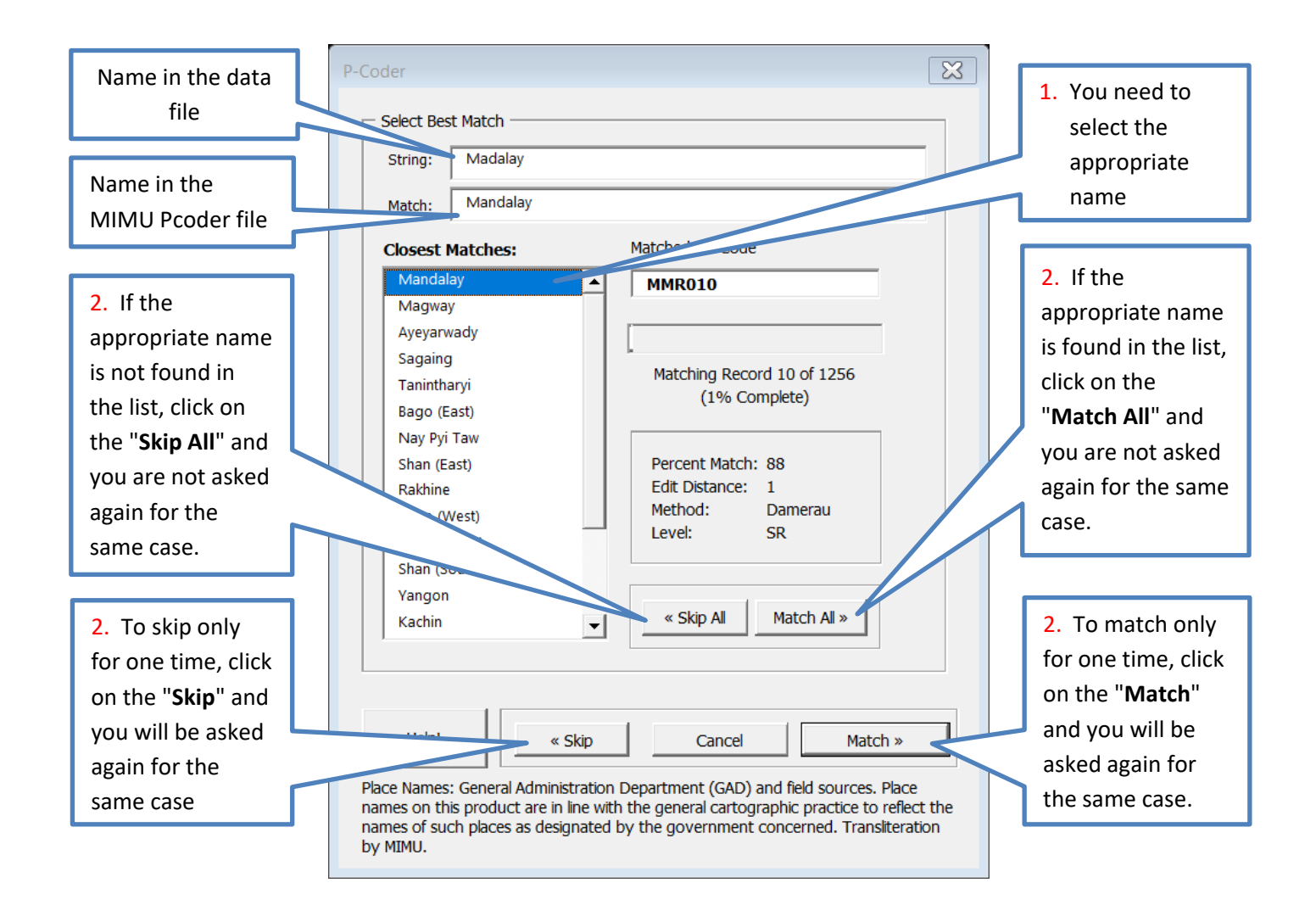

5. Completing Matching: Click on the "**Close**" button.

| con.             | P-Coder                    |                                                                                                    |                                                                                                    | ×        |
|------------------|----------------------------|----------------------------------------------------------------------------------------------------|----------------------------------------------------------------------------------------------------|----------|
|                  |                            |                                                                                                    |                                                                                                    |          |
|                  |                            | Matchin                                                                                                    | g Complete                                                                                                    |          |
|                  |                            | – Details                                                                                                  |                                                                                                    |          |
|                  |                            | Level:                                                                                                    | SR                                                                                                    |          |
|                  |                            | Total Records:                                                                                             | 7                                                                                                    |          |
|                  |                            | Batch Matches:                                                                                             | 7                                                                                                    |          |
| Click on "Close" |                            | Interactive Matches:                                                                                       | 0                                                                                                    |          |
|                  |                            | stching Method:                                                                                            | Damerau Edit Distance                                                                                                    |          |
|                  |                            |                                                                                                    |                                                                                                    |          |
|                  |                            |                                                                                                    |                                                                                                    |          |
|                  |                            | Help! « Skip                                                                                               | Cancel Close »                                                                                                    |          |
|                  | Plac<br>nam<br>nam<br>by f | e Names: General Administrat<br>hes on this product are in line<br>hes of such places as designat<br>MIMU. | ion Department (GAD) and field sources. Place<br>with the general cartographic practice to reflect t<br>red by the government concerned. Transliteration | the<br>n |

### 6. Matching District/Self-Administrative Division/Self-Administrative Zone

Do the FOUR steps as mention in the figure. After processing, you can have the MIMU names and Pcodes with separated columns. Repeat No. 4 and No. 5.

| P-Coder 🔀                                                                                                    |                                                                                     |
|----------------------------------------------------------------------------------------------------|-------------------------------------------------------------------------------------|
| Select Language       Select Pcode Dataset Version         Image: Select Level       Image: Select Level         SR       District/SAD SAZ    Select Level C SR                                                                                                    | <ol> <li>Click on the<br/>radio button<br/>with "District/<br/>SAD/SAZ".</li> </ol> |
| Select Column with District or Self-Administrative Zone/Division Names Select Column with State/Region Codes                                                                                                    | 2. Click on it and<br>then click on any<br>field of<br>District/SAD/SAZ<br>name     |
| First Row Contains Column Headings String Matching Options C Find Best Match Batch Matching Sensitivity                                                                                                    | 3. Click on it and then click on any                                                |
| Interactive Matching                                                                                                    | field of<br>State/Region Code                                                       |
| Image: March Pattern Only       Help!       Kip       Cancel   Next >                                                                                                    | 4. Click on " <b>Next</b> "                                                         |
| Place Names: General Administration Department (GAD) and field sources. Place<br>names on this product are in line with the general cartographic practice to reflect the<br>names of such places as designated by the government concerned. Transliteration<br>by MIMU. |                                                                                     |

### 7. Matching Township

To match the Township by doing 4 steps as mention in the figure. Repeat No. 4 and No. 5.

| P-Coder                                                                                                    |                                                                                                    | ×                   |                                                                             |
|----------------------------------------------------------------------------------------------------|----------------------------------------------------------------------------------------------------|---------------------|-----------------------------------------------------------------------------|
| Select Language<br>English C Myanmar (Unicode)<br>Select Level<br>C SR C District/SAD SAZ Town                                                                                        | Select Pcode Dataset Version                                                                                                    | Camp                | 1.Click on the radio<br>button with<br>"Township"                           |
| Select Column with Township Nam                                                                                                    | nes                                                                                                    |                     | 2. Click on it and<br>then click on any<br>field of Township<br>name        |
| <ul> <li>First Row Contains Column Hea</li> <li>String Matching Options</li> <li>Find Best Match</li> <li>Interactive Matching</li> <li>String Matching Method (Edit Dict)</li> </ul> | dings<br>tch Matching Sensitivity<br>D%                                                                                                |                     | 3. Click on it and<br>then click on any<br>field of<br>State/Region<br>Code |
| Damerau     C Levensh                                                                                                    | tein 🗌 Match Pattern Only                                                                                                    |                     |                                                                             |
| Help! « Skip                                                                                                    | Cancel Next »                                                                                                    | -                   | 4. Click on " <b>Next</b> "                                                 |
| names on this product are in line with<br>names of such places as designated<br>by MIMU.                                                                                              | bepartment (GAD) and field sources. Place<br>In the general cartographic practice to refle<br>by the government concerned. Translitera | e<br>ct the<br>tion |                                                                             |

### 8. Matching Village Tract/Town

To match the Village Tract/Town by doing 4 steps as mention in the figure. Repeat No. 4 and No. 5.

| P-Coder 🔀                                                                                                    |                                                   |
|----------------------------------------------------------------------------------------------------|---------------------------------------------------|
| Select Language       Select Pcode Dataset Version            • English C Myanmar (Unicode)           • 9.3 C 9.2 C 9.1                                                                                                    | 1.Click on the radio<br>button with<br>"VT/Town". |
| Select Level                                                                                                    |                                                   |
|                                                                                                    | 2. Click on it and                                |
| Select Column with Village Tract or Town Names                                                                                                    | then click on any                                 |
| -                                                                                                    | field of Village                                  |
| Select Column with Township Codes                                                                                                    | Tract/Town name                                   |
|                                                                                                    |                                                   |
|                                                                                                    |                                                   |
| First Row Contains Column Headings String Matching Options                                                                                                    | 3. Click on it and then click on any              |
| Batch Matching Sensitivity     Find Best Match                                                                                                    | field of Township                                 |
| ● Interactive Matching                                                                                                    | Code                                              |
|                                                                                                    |                                                   |
| String Matching Method (Edit Distance Algorithm)                                                                                                    |                                                   |
| Damerau     C Levenshtein     Match Pattern Only                                                                                                    |                                                   |
| Help! « Skip Cancel Next »                                                                                                    | 4. Click on " <b>Next</b> "                       |
|                                                                                                    |                                                   |
| Place Names: General Administration Department (GAD) and field sources. Place<br>names on this product are in line with the general cartographic practice to reflect the<br>names of such places as designated by the government concerned. Transliteration<br>by MIMU. |                                                   |

### 9. Matching Village/Ward

To match the Village/Ward by doing 4 steps as mention in the figure. Repeat No. 4 and No. 5.

| P-Coder                                                                                                    |                                                                                                    | ×                                                                              |
|----------------------------------------------------------------------------------------------------|----------------------------------------------------------------------------------------------------|--------------------------------------------------------------------------------|
| Select Language     English                                                                                                    | Select Pcode Dataset Version                                                                                                    | 1.Click on the radio<br>button with<br>"Village/Ward".                         |
| Select Column with Village Names                                                                                               | Codes                                                                                                    | 2. Click on it and<br>then click on any<br>field of<br>Village/Ward name       |
| First Row Contains Column Hea                                                                                                  | adings                                                                                                    |                                                                                |
| String Matching Options  Find Best Match  Interactive Matching  String Matching  Ctring Matching Matching                      | atch Matching Sensitivity 0%                                                                                                    | 3. Click on it and<br>then click on any<br>field of Village<br>Tract/Town Code |
| String Matching Method (Edit Dist     O Levens)     O Levens)                                                                  | htein 🗌 Match Pattern Only                                                                                                    |                                                                                |
| Help! « Skip                                                                                                    | Cancel Next »                                                                                                    | 4. Click on "Next"                                                             |
| Place Names: General Administration<br>names on this product are in line wit<br>names of such places as designated<br>by MIMU. | Department (GAD) and field sources. Place<br>h the general cartographic practice to reflect th<br>by the government concerned. Transliteration | e                                                                              |

#### 10. Matching Camp

To match the camp by doing 4 steps as mention in the figure. Repeat No. 4 and No. 5.

| P-Coder X                                                                                                    |                                                             |
|----------------------------------------------------------------------------------------------------|-------------------------------------------------------------|
| Select Language       Select Pcode Dataset Version                                                                                                    |                                                             |
| Select Level                                                                                                    | 1.Click on the radio<br>button with "Camp"                  |
| ○ SR ○ District/SAD SAZ ○ Township ○ VT /Town ○ Village/Ward ④ Camp                                                                                                    |                                                             |
| Select Column with Camp Names                                                                                                    | 2. Click on it and then click on any                        |
| Select Column with Township Codes                                                                                                    | field of<br>Village/Ward name                               |
| First Row Contains Column Headings                                                                                                    |                                                             |
| String Matching Options          Find Best Match         Interactive Matching                                                                                                    | 3. Click on it and<br>then click on any<br>field of Village |
| String Matching Method (Edit Distance Algorithm)                                                                                                    | Tract/Town Code                                             |
| Damerau C Levenshtein  Match Pattern Only                                                                                                    |                                                             |
| Help! « Skip Cancel Next »                                                                                                    |                                                             |
| Place Names: General Administration Department (GAD) and field sources. Place                                                                                                    | 4. Click on "Next"                                          |
| names on this product are in line with the general cartographic practice to reflect the names of such places as designated by the government concerned. Transliteration by MIMU. |                                                             |

# Uninstalling MIMU Pcoder

- 1. Double click on the file named "Unload-P-Coder.xlsm" in the folder of the Pcoder in the "C:\" drive.
- 2. "P-coder" command button will be removed from the "Add-Ins" tab and it is successfully uninstalled.